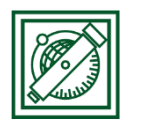

# QGIS elemzések

(verzió: QGIS 2.18.4 – Las Palmas)

## 1 FELADAT: GUMIPITYPANG TERMESZTÉS

Feltételek:

- Öntözési lehetőség: Folyóktól és tavaktól maximum 10 km
- Napsütéses órák száma > 1800 óra/év
- Talajtípus: láptalaj
- Minimum 100 km<sup>2</sup> összefüggő terület

## 2 ALAPTÉRKÉPEK BETÖLTÉSE, MEGJELENÍTÉS BEÁLLÍTÁSA

Töltsük be a városok, folyók, tavak, talajtípusok, országhatár térképeket, ezek megjelenítését állítsuk be (varos.shp, folyo.shp, tavak.shp, tal.shp, nap.shp, orszag.shp, talaj.dbf)! Kapcsoljuk össze a tal.shp-t a talaj.dbf-fel (lásd QGIS beveztés)!

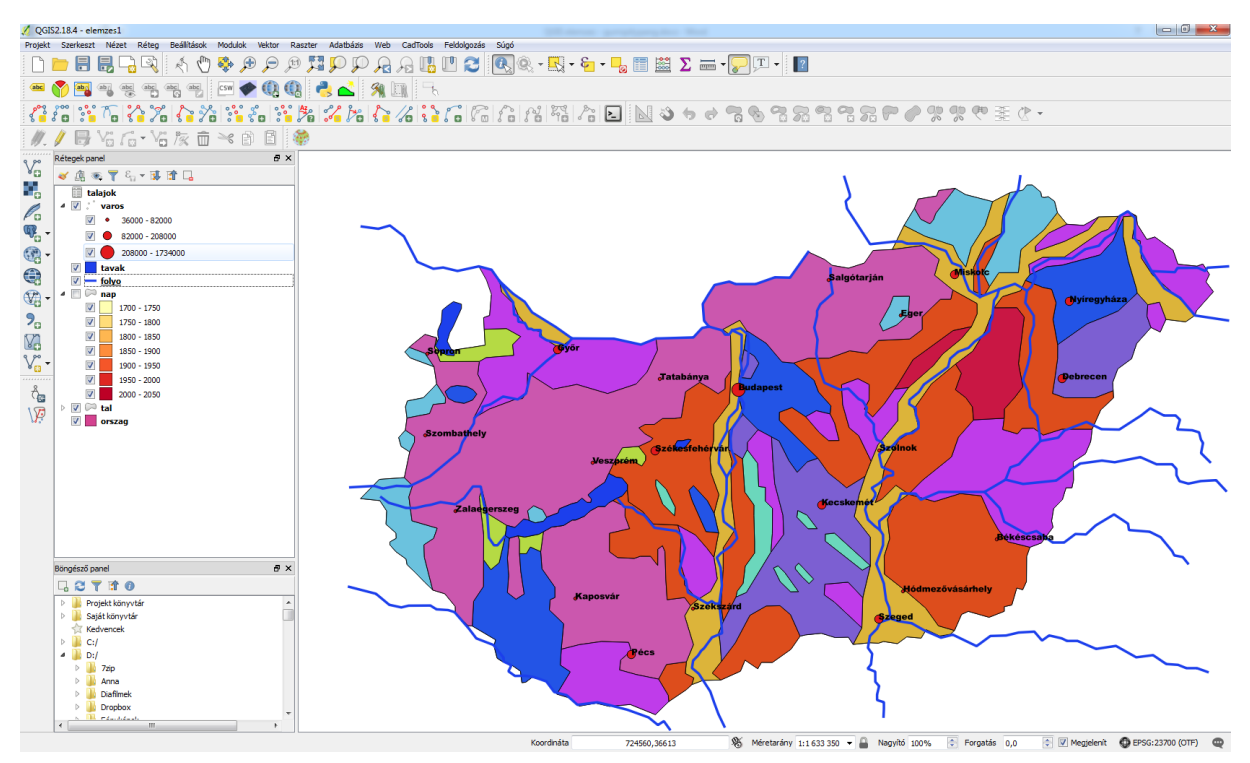

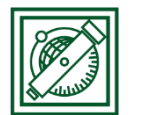

## 3 10 KM-ES ÖVEZET A FOLYÓK, TAVAK KÖRÉ

- Vektor/Geoprocessing eszköz/Állandó távolságú övezet
- Input réteg: folyo, távolság: 10000, eredmény összevonása, Övezet mentése fájlba: folyo\_10km
- Input réteg: tavak, távolság: 10000, eredmény összevonása, Övezet mentése fájlba: tavak\_10km

| Ń | Állandó távols   | ágú övezet        |                        | kivánt terület kört  | II.                       |           | ? <mark>×</mark>                                    |
|---|------------------|-------------------|------------------------|----------------------|---------------------------|-----------|-----------------------------------------------------|
|   | Paraméterek      | Log               |                        |                      | Futtatás kötegelt feldolg | gozásként | Fixed distance buffer                               |
|   | Input réteg      |                   |                        |                      |                           |           | This algorithm computes a buffer area for all the   |
|   | folyo [EPSG:23   | 3700]             |                        |                      | •                         | 🦻         | reatures in an input layer, using a fixed distance. |
|   | Távolság         |                   |                        |                      |                           |           |                                                     |
|   | 10000,000000     |                   |                        |                      |                           | ÷         |                                                     |
|   | Szakaszok        |                   |                        |                      |                           |           |                                                     |
|   | cl               |                   |                        |                      |                           |           |                                                     |
|   | 9<br>()          |                   |                        |                      |                           | · · · ·   |                                                     |
|   | Eredmény ö       | isszevonása       |                        |                      |                           |           |                                                     |
|   | Du/Piri/google c | drive /oktatae /t | erinfo, czakmernoki/2  | 17/mo/folyo_10km_chp |                           |           |                                                     |
|   | D./Fill/google c |                   | alegriterus futtatága  | tés                  |                           |           |                                                     |
|   |                  | megnynasa az      | algoritmus ruttatasa t | Itari                |                           |           |                                                     |
|   |                  |                   |                        |                      |                           |           |                                                     |
|   |                  |                   |                        |                      |                           |           |                                                     |
|   |                  |                   |                        |                      |                           |           |                                                     |
|   |                  |                   |                        |                      |                           |           |                                                     |
|   |                  |                   |                        |                      |                           |           |                                                     |
|   |                  |                   |                        |                      |                           |           |                                                     |
| Ē |                  |                   |                        |                      |                           |           | 0%                                                  |
|   |                  |                   |                        |                      |                           |           | 078                                                 |
|   |                  |                   |                        |                      |                           |           | Run Bezárás                                         |

Megj.: Ennél a QGIS verziónál célszerű lehet az output fájl megnyitását kiikszelni, és utólag hozzáadni a fájlt, különben a rétegek között nem a fájlnév fog megjelenni, hanem csak annyi, hogy Övezet, ami könnyen összekeverhető, ha több övezetet is létrehozunk.

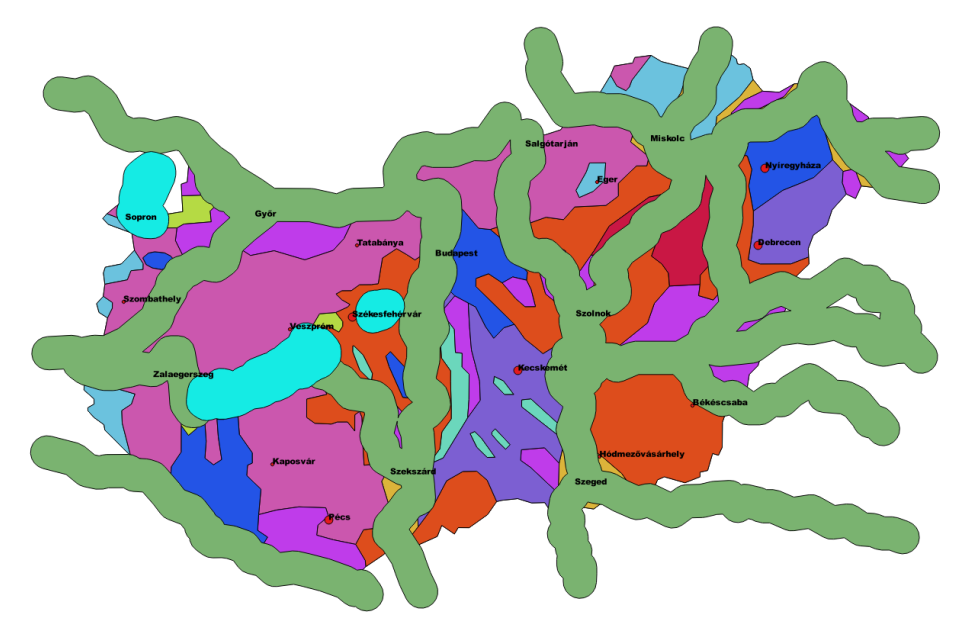

2017.május 3.

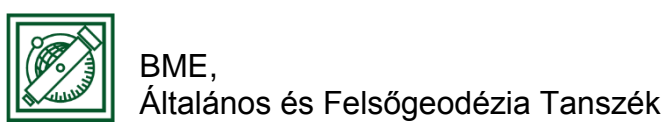

### 4 A FOLYÓK ÉS TAVAK VÉDŐÖVEZETÉNEK EGYESÍTÉSE

- Vektor/Geoprocessing eszköz/Unió
- Input réteg 1,2: folyo\_10km, tavak\_10km, Output: folyok\_tavak\_10km.shp

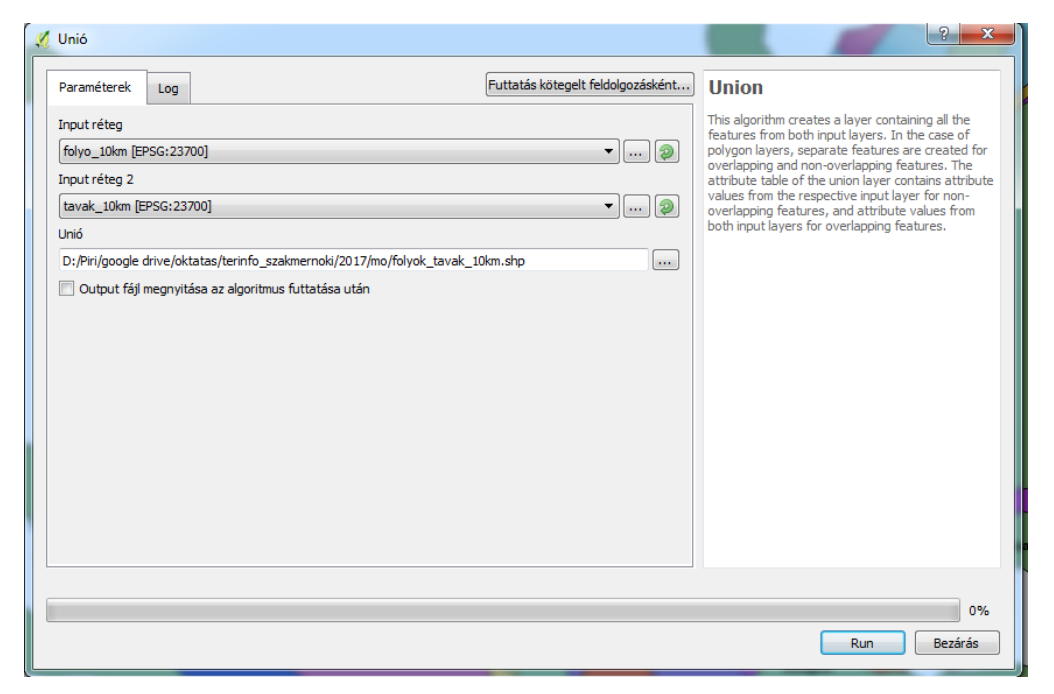

## 5 BELSŐ HATÁROK MEGSZŰNTETÉSE

- Vektor/Geoprocessing eszköz/Dissolve (Összevon)
- Input: folyok\_tavak\_10km, Dissolve all (do not use fields) mindent összevon, output: vizes\_ovezet.shp

| Z Dissolve                                          | ? <mark>×</mark>                                                                                                    |
|-----------------------------------------------------|----------------------------------------------------------------------------------------------------|
| Paraméterek Log Futtatás kötegelt feldolgozásként.  | Dissolve                                                                                                    |
| Input réteg folyok_tavak_10km [EPSG:23700]          | This algorithm takes a polygon vector layer and<br>dissolve adjacent polygons into single geometries.<br>An attribute can be specified to dissolve only<br>polygons belonging to the same dass (having the<br>same value for the specified attribute), or all<br>polygons can be dissolved, considering only their<br>geometries. |
| Unselected Selected                                 |                                                                                                    |
| NEV       nev_2       TERULET       zona       <    |                                                                                                    |
| Output fájl megnyitása az algoritmus futtatása után |                                                                                                    |
|                                                     | 0%<br>Run Bezárás                                                                                                    |

Laky Piroska

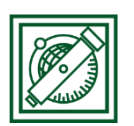

BME, Általános és Felsőgeodézia Tanszék

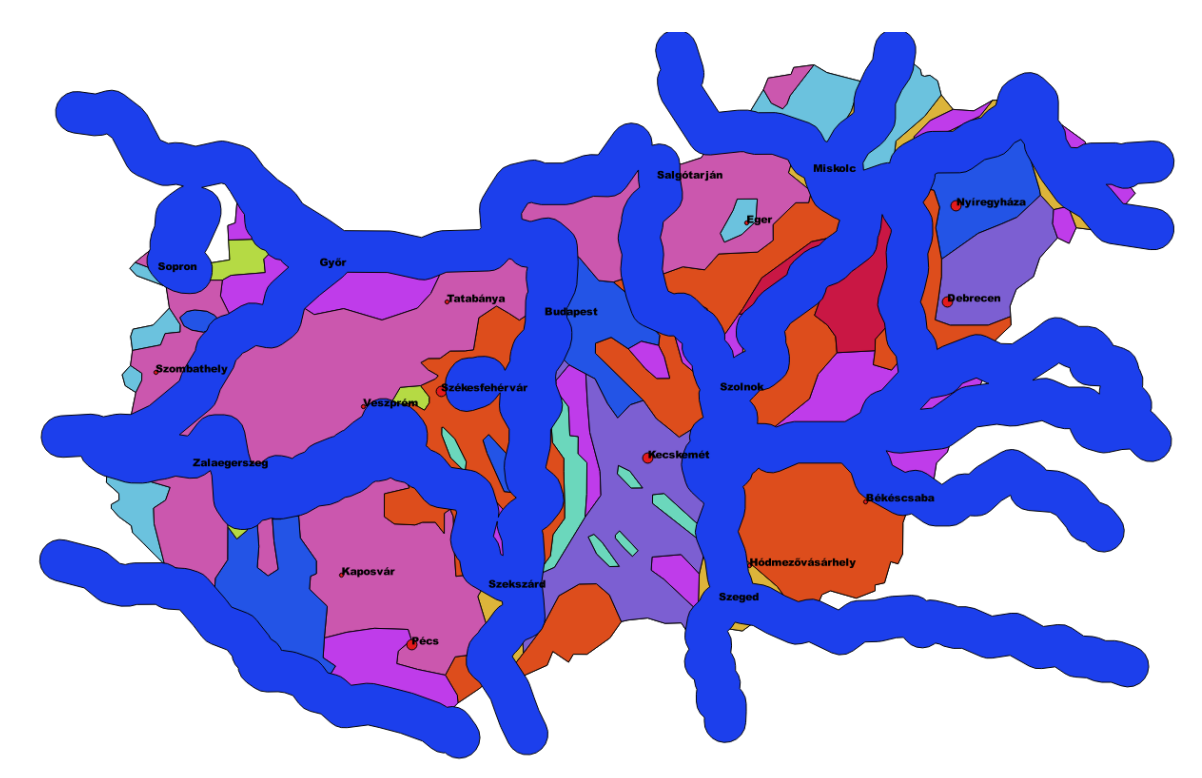

### 6 NAPOS TERÜLETEK ÉS LÁPTALAJ KIVÁLASZTÁSA

- A lápi talaj kódja: 8 (ha össze van kapcsolva a tal.shp és a talaj.dbf, akkor a talajtípus neve is használható)
- Talaj + napsütéses órák száma térképek egyesítése: Vektor/Geoprocessing eszköz/Unió
- Input réteg 1,2: nap, tal, Output: nap\_tal.shp

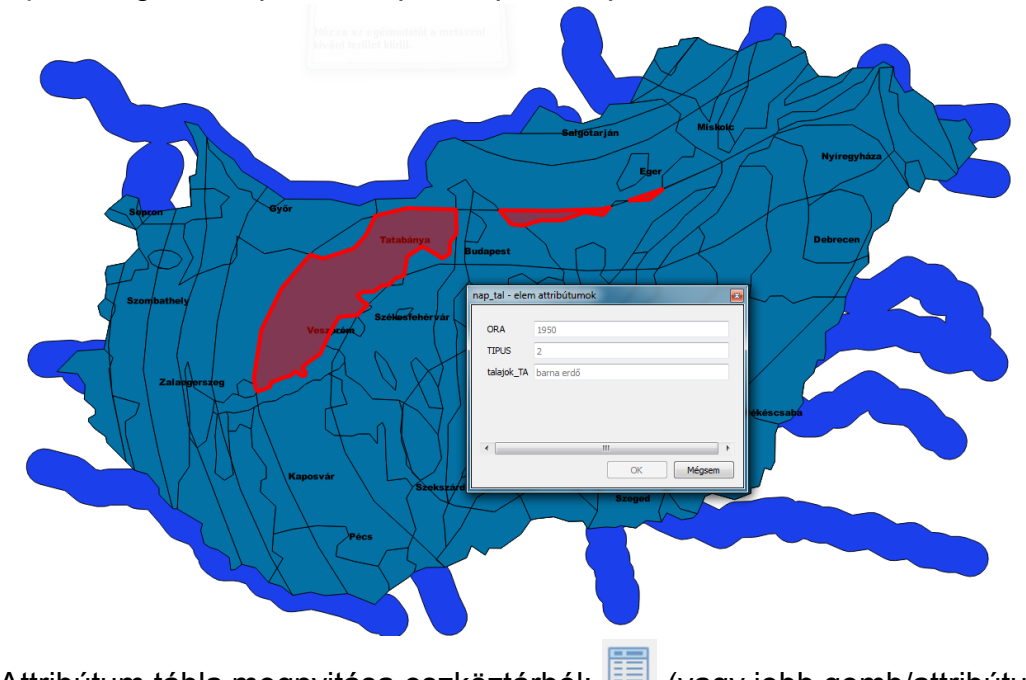

• Attribútum tábla megnyitása eszköztárból: 🧾 (vagy jobb gomb/attribútum...)

2017.május 3.

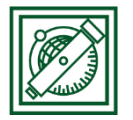

BME, Általános és Felsőgeodézia Tanszék

- Szelekció kifejezéssel: 🧧
- "ORA" > 1800 AND "TIPUS" = 8 (Használhatjuk a Mezők és értékek, illetve a Műveletek fületeket is, vagy be is gépelhetjük a lekérdezést, a mezők értékei megjeleníthetőek a jobb alsó részen a minden egyedi érték betöltésére kattintva) -> Szelektál majd lezár

| 🕺 Select by expression - nap_tal |                                                                                                    |                                                                                                    |  |  |  |
|----------------------------------|----------------------------------------------------------------------------------------------------|----------------------------------------------------------------------------------------------------|--|--|--|
| Kifejezés Függvény szerkesztő    |                                                                                                    |                                                                                                    |  |  |  |
| = + - / * ^    ( ) "'n           | Keres                                                                                                    | csoport Field                                                                                                    |  |  |  |
| "ORA" > 1800 AND "TIPUS" = 8     | <ul> <li>Matek</li> <li>Mezők és értékek</li> <li>ORA</li> <li>NULL</li> <li>TIPUS</li> <li>talajok_TA</li> <li>Műveletek</li> <li>-</li> <li>%</li> <li>*</li> <li>/</li> <li>^</li> <li>i</li> <li>+</li> <li>&lt;</li> <li></li> <li></li> <li></li> <li></li> <li>&gt;</li> <li>&gt;</li> <li>AND</li> <li>ILIKE</li> </ul> | <ul> <li>Double click to add field name to expression string.<br/>Right-Click on field name to open context menu sample value loading options.</li> <li>Megjegy:zés</li> <li>Loading field values from WFS layers isn't supported, before the layer is actually inserted, ie. when building queries.</li> <li>Értékek Keres</li> <li>NULL</li> <li>Értékek keres</li> <li>S</li> <li>G</li> <li>7</li> <li>8</li> <li>         Értékek betöltése minden egyedi         10 minta     </li> </ul> |  |  |  |
|                                  |                                                                                                    | 🗧 Szelektál 🔻 🛛 Lezár                                                                                                    |  |  |  |

Módosítsuk a nap\_tal.shp-t, hogy csak a szelektált elemek maradjanak benne!
 Ehhez először fordítsuk meg a szelekciót: , majd kapcsoljuk be a réteg szerkeszthetőségét: , töröljük a kijelölt elemeket: , majd kapcsoljuk ki a szerkesztést: , és mentsük a változtatásokat, amikor rákérdez.

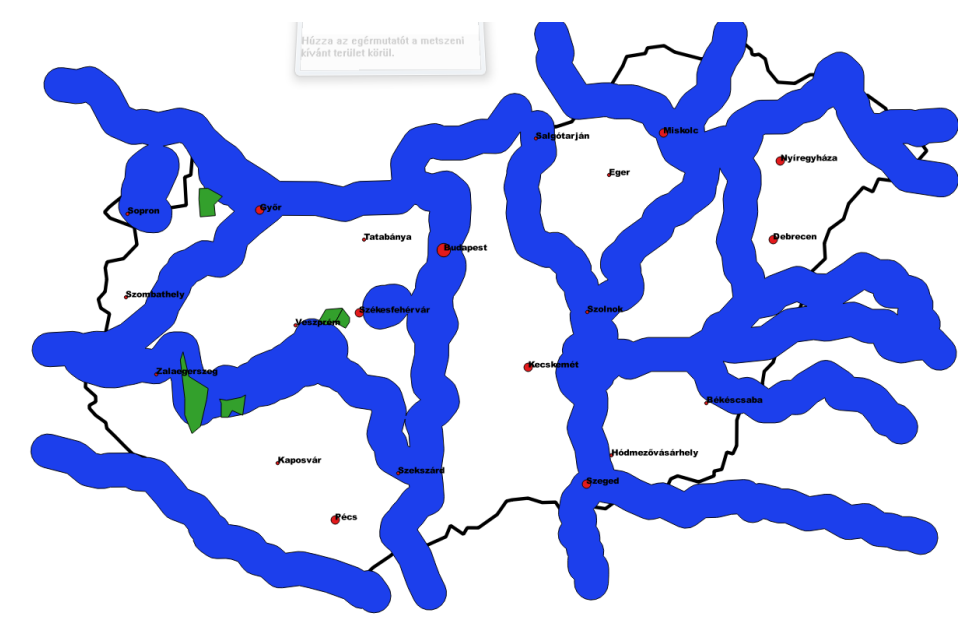

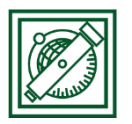

## 7 MINDEN FELTÉTELNEK MEGFELELŐ TERÜLETEK

- Vektor/Geoprocessing eszköz/Metszés
- nap\_tal és vizes\_ovezet metszése, output: gumipitypang.shp

| 🥖 Metszés                                                                                                    |                                   | ? <b>x</b>                                                                                                    |
|----------------------------------------------------------------------------------------------------|-----------------------------------|----------------------------------------------------------------------------------------------------|
| Paraméterek Log                                                                                                    | Futtatás kötegelt feldolgozásként | Intersection                                                                                                    |
| Input réteg          nap_tal [EPSG:23700]         Metsző réteg         vízes_ovezet [EPSG:23700]         Ignore NULL geometries [opcionális]         Metszés         D:/Piri/google drive/oktatas/terinfo_szakmernoki/2017/mo/gumipitypan         Output fájl megnyitása az algoritmus futtatása után | • @                               | This algorithm extracts the overlapping portions of<br>features in the Input and Intersect layers.<br>Features in the Intersection layer are assigned the<br>attributes of the overlapping features from both<br>the Input and Intersect layers.<br>Attributes are not modified |
|                                                                                                    |                                   | 0%<br>Run Bezárás                                                                                                    |
|                                                                                                    |                                   |                                                                                                    |

Megj. : Régebbi QGIS-ben volt olyan opció is, hogy csak a szelektált elemekre végezze el a műveletet, akkor nem kellett külön elmenteni a szelektáltakat.

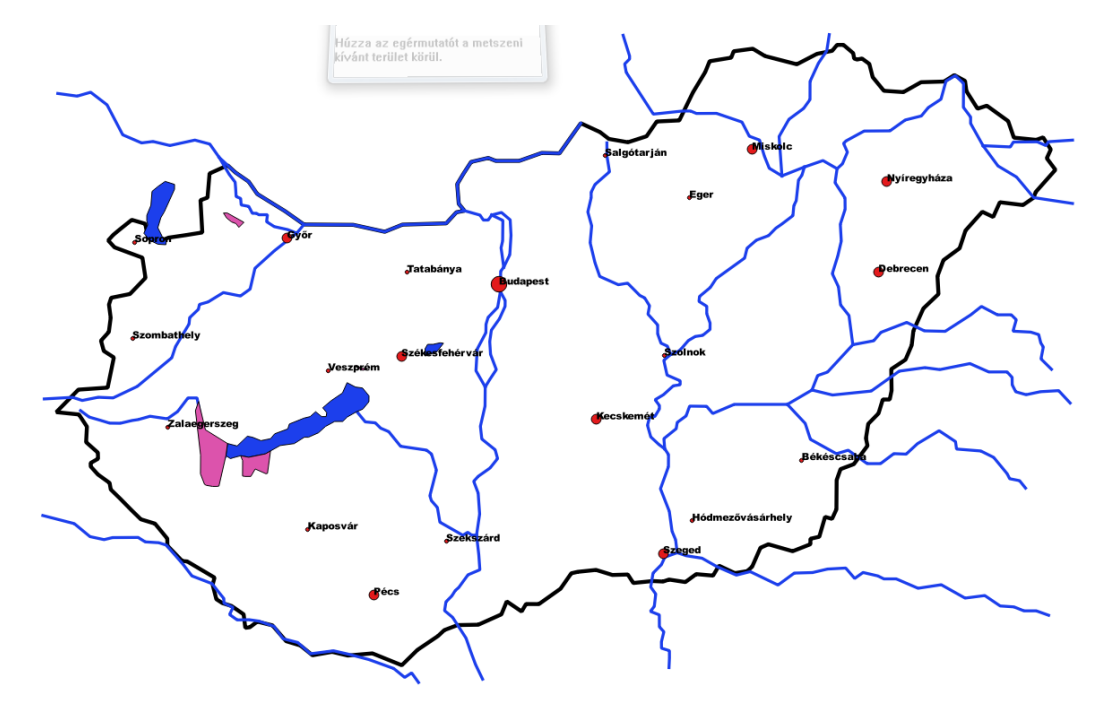

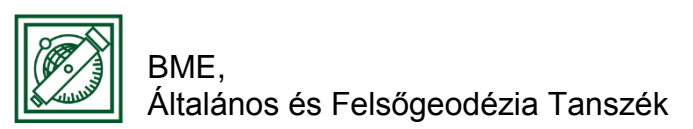

## 8 100 KM<sup>2</sup>-NÉL NAGYOBB TERÜLETEK KIVÁLASZTÁSA

 Nyissuk meg a gumipitypang.shp attribútum tábláját. Itt a TERULET oszlop nem valós területet tartalmaz, hanem egy másik táblából átvettet. Töröljük a felesleges oszlopokat és frissítsük a terület oszlopot!

| Ø             | 🗸 gumipitypang :: Features total: 4, filtered: 4, selected: 0 |       |            |      |       |         |           |  |  |
|---------------|---------------------------------------------------------------|-------|------------|------|-------|---------|-----------|--|--|
| /             | / 🐹 🖶 😂 📾 🏛 🗧 💊 🥊 🍸 🛎 🏘 🔎 🖄 🛍 📾 📾 🗮                           |       |            |      |       |         |           |  |  |
|               | ORA                                                           | TIPUS | talajok_TA | NEV  | zona  | nev_2   | TERULET   |  |  |
| 1             | 1850                                                          | 8     | láp        | Sajó | 15000 | Balaton | 702754397 |  |  |
| 2             | 1850                                                          | 8     | láp        | Sajó | 15000 | Balaton | 702754397 |  |  |
| 3             | 1950                                                          | 8     | láp        | Sajó | 15000 | Balaton | 702754397 |  |  |
| 4             | 1900                                                          | 8     | láp        | Sajó | 15000 | Balaton | 702754397 |  |  |
| T Minden elem |                                                               |       |            |      |       |         |           |  |  |

- Szerkesztés bekapcsolása: 2, mező törlés: 1 (NEV, zona, nev\_2)
- TERULET=\$area (ez be is írható, vagy az igombra kattintva, a Geometria fülön belül kiválasztható dupla kattintással) -> Minden aktualizálása

| 🕖 🗾 📑 🕄 📑 🧰       | 🔄 🚍 💊 🌄 🍸 🗶 🍫 🔎   🏼 📲 🔚 🗮   🚍 |                                                                              |
|-------------------|-------------------------------|------------------------------------------------------------------------------|
| abc TERULET 🔻 = 😢 | \$area                        | <ul> <li>Minden aktualizálása</li> <li>Szelektáltak aktualizálása</li> </ul> |

• Eredmény:

| Ø  | 🕺 gumipitypang :: Features total: 4, filtered: 4, selected: 0                                      |       |            |            |  |  |  |  |  |  |
|----|----------------------------------------------------------------------------------------------------|-------|------------|------------|--|--|--|--|--|--|
|    | 📝 🖉 🗟 📅 🍵 💊 号 🌄 🌄 🌹 📓 🏶 🔎 🚳 🖻 🎼 🏙 🚍                                                                |       |            |            |  |  |  |  |  |  |
| at | abc TERULET ▼ = €       \$area       ▼       Minden aktualizálása       Szelektáltak aktualizálása |       |            |            |  |  |  |  |  |  |
|    | ORA                                                                                                | TIPUS | talajok_TA | TERULET    |  |  |  |  |  |  |
| 1  | 1850                                                                                               | 8     | láp        | 27266195.9 |  |  |  |  |  |  |
| 2  | 1850                                                                                               | 8     | láp        | 355393364. |  |  |  |  |  |  |
| 3  | 1950                                                                                               | 8     | láp        | 4240217.86 |  |  |  |  |  |  |
| 4  | 1900                                                                                               | 8     | láp        | 124864046. |  |  |  |  |  |  |
|    | T Minden elem                                                                                      |       |            |            |  |  |  |  |  |  |

• A 100 km<sup>2</sup>-nél nagyobb, vagyis 100 000 000 m<sup>2</sup>-nél nagyobb területek

kiválasztása a Szelekció kifejezéssel: <sup>6</sup> gombot választva történhet: "TERULET" > 10000000

 Az előzőekhez hasonlóan fordítsuk meg a szelekciót, töröljük ki a szelektáltakat és mentsük el a szerkesztés kikapcsolásakor. Csak a nekünk megfelelő területek maradnak meg.

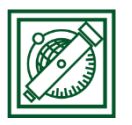

#### BME, Általános és Felsőgeodézia Tanszék

• Két terület maradt, ami megfelelő méretű és minden feltételnek megfelel:

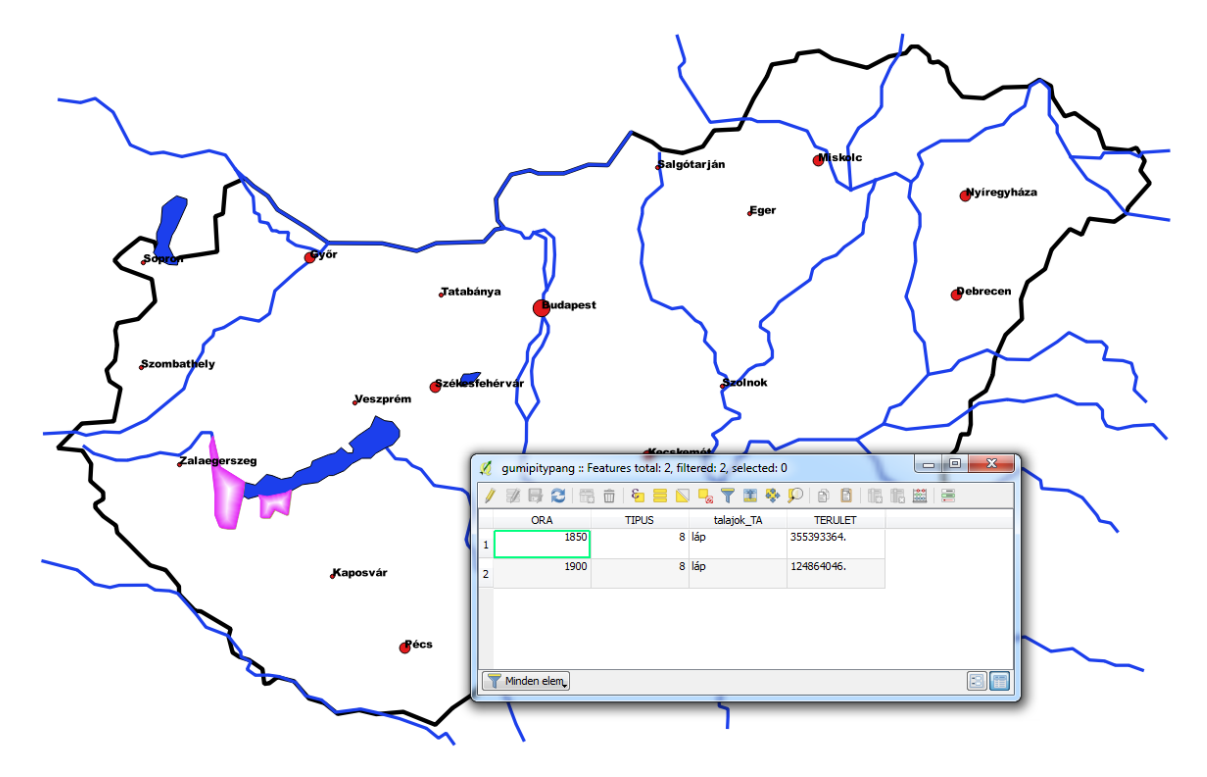